# บริการยืมต่อด้วยตนเอง

(Renew Online)

บริการยืมต่อด้วยตนเอง (Renew Online) เป็นบริการที่อำนวยความสะดวกให้แก่สมาชิก ห้องสมุดที่ประสงค์จะต่ออายุการยืมหนังสือ ที่ยังไม่เกินกำหนดส่ง และไม่มีผู้จอง ผ่านเว็บไซต์ สำนักหอสมุด มหาวิทยาลัยเชียงใหม่ โดยสามารถ ยืมต่อได้ ไม่เกิน 3 ครั้ง

<u>เงื่อนไขการยืมต่อด้วยตนเอง (Renew)</u>

- รายการที่ยืมต่อต้องไม่เกินวันกำหนดส่ง (ตามที่ปรากฏในระบบยืม-คืนอัตโนมัติ)
- สามารถยืมต่อด้วยตนเองได้สูงสุด จำนวน
  ครั้ง
- กรณีที่มีการจอง รายการนั้นไม่สามารถยืม ต่อได้
- ห้องสมุดขอสงวนสิทธิ์ในการเรียกคืนรายการ ที่มีการจอง
- กรณีมีค่าปรับเกินกำหนดส่ง ผู้ยืมต้อง
  รับผิดชอบทุกกรณี
- สิทธิการยืมหนังสือขึ้นอยู่กับประเภทของ สมาชิกห้องสมุด

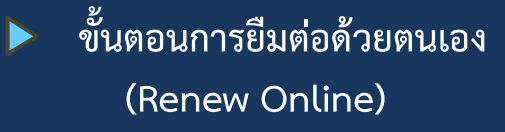

- เปิด URL ของสำนักหอสมุด
  http://library.cmu.ac.th
- เลือกเมนู <u>Renew</u> พิมพ์ชื่อ นามสกุล และ รหัสบาร์โค้ดหลังบัตรนักศึกษา/ บัตรสมาชิกห้องสมุด คลิก <u>ตรวจสอบ</u>

|                                          | Renew                          |          |
|------------------------------------------|--------------------------------|----------|
| ดรวจสอบ<br>ชื่อ:<br>กถดพระ<br>จริงใจ เรื | ข้อมูลการยืม ,<br>ปาลี<br>ยนดี | / ปีมต่อ |
| •••••                                    | י.<br>פע                       |          |

หรือ เว็บไซต์ห้องสมุดคณะศึกษาศาสตร์ http://library.cmu.ac.th/faculty/edu

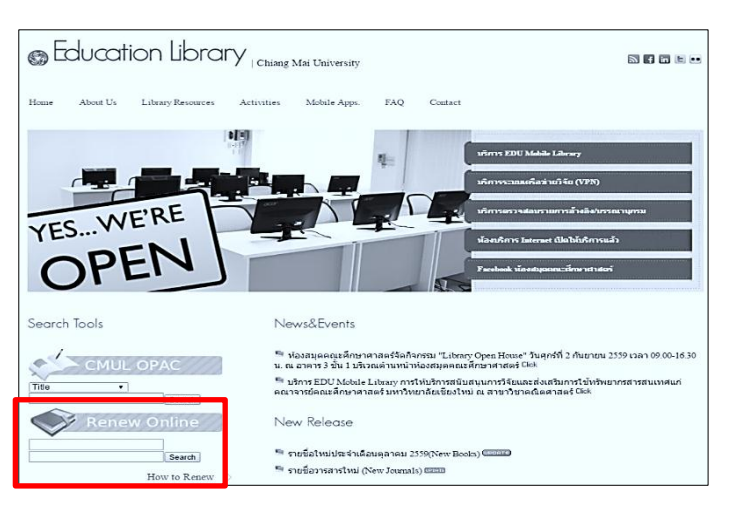

### ตัวอย่างรหัสบาร์โค้ดหลังบัตรนักศึกษา

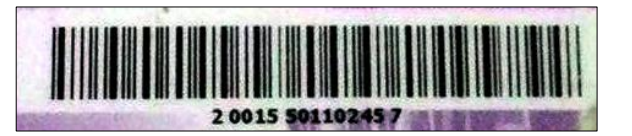

 ปรากฏหน้าข้อมูลส่วนตัว คลิกที่ข้อความ "Items currently checked out เพื่อแสดง รายการหนังสือที่ยืม

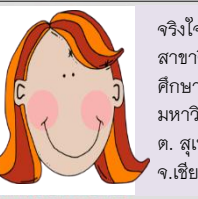

 จริงใจ เรียนดี,นางสาว สาขาวิชาสารสนเทศ
 ศึกษา คณะมนุษยศาสตร์ มหาวิทยาลัยเชียงใหม่
 ด. สุเทพ อ. เมือง
 จ.เชียงใหม่ 50200

<u>9 Items currently checked out</u> <u>0 requests (holds).</u> <u>Search the Catalog</u> <u>My Reading History Option</u>

 4. คลิกเครื่องหมาย √ในตาราง "RENEW" หน้ารายการหนังสือที่ต้องการยืมต่อ แล้วคลิก เครื่องหมาย √ที่แถบข้อความ "Renew Selected Items"

| SORT BY I | RENEW ALL                                         | RENEW SE                                                                     | ELECTED ITEMS                     |                                        |                             |                                        |                    |  |
|-----------|---------------------------------------------------|------------------------------------------------------------------------------|-----------------------------------|----------------------------------------|-----------------------------|----------------------------------------|--------------------|--|
|           | 9 ITEMS CHECKED OUT                               |                                                                              |                                   |                                        |                             |                                        |                    |  |
| RENEW     | TITLE                                             |                                                                              | BARCODE                           |                                        | STATUS                      | CALL<br>NUMBER                         |                    |  |
| ۲         | <u>การวิเคร</u><br>คุณภาพ                         | <u>าราะห์ข้อมูลในการวิจัยเชิง</u><br>พ / สุกางค์ จันทวานิช<br>30001009527260 |                                   | DUE 28-<br>12-16<br>Renewed<br>6 times | 001.42<br>ส462ก 2551<br>c.2 |                                        |                    |  |
|           | <u>การพัฒน<br/>เอกสารป<br/>วิชา 009<br/>จำรัส</u> | <u>ยาทรัพยากรสา</u><br>ระกอบการสอบ<br>1230 / ปราณี                           | <u>รสนเทศ</u><br>เ กระบวน<br>วงศ์ | 30001006892                            | 287                         | DUE 28-<br>12-16<br>Renewed<br>6 times | 025.2<br>ป172n c.3 |  |

## \* กรณีต้องการยืมต่อทุกรายการให้เลือก "Renew All"

| SORT BY DUE DATE RENEW ALL RENE |                                                                                            |  |                | EW SELECTED ITEMS                      |                             |                |  |
|---------------------------------|--------------------------------------------------------------------------------------------|--|----------------|----------------------------------------|-----------------------------|----------------|--|
| 9 ITEMS CHECKED OUT             |                                                                                            |  |                |                                        |                             |                |  |
| RENEW                           | TITLE                                                                                      |  |                | BARCODE                                | STATUS                      | CALL<br>NUMBER |  |
|                                 | <u>การวิเคราะห์ข้อมูลในการวิจัยเชิง</u><br><u>คุณภาพ / สุกางค์ จันทวานิช</u>               |  | 30001009527260 | DUE 28-<br>12-16<br>Renewed<br>6 times | 001.42<br>ส462ก 2551<br>c.2 |                |  |
| •                               | การพัฒนาทรัพยากรสารสนเทศ<br>เอกสารประกอบการสอน กระบวน<br>ริชา 009230 / ปราณี วงศ์<br>จำรัส |  | 30001006892287 | DUE 28-<br>12-16<br>Renewed<br>6 times | 025.2<br>ป172n c.3          |                |  |

### 5. คลิก "Yes" เพื่อยืนยันการยืมต่อ

| The following item(s) will be renewed, would you like to proceed?     |                |                                    |                             |  |  |  |  |
|-----------------------------------------------------------------------|----------------|------------------------------------|-----------------------------|--|--|--|--|
| 9 ITEMS CHECKED OUT                                                   |                |                                    |                             |  |  |  |  |
| TITLE BARCODE STATUS CAL                                              |                |                                    |                             |  |  |  |  |
| <u>การวิเคราะห์ข้อมูลในการวิจัยเชิง</u><br>คุณภาพ / สุภางค์ จันทวานิช | 30001009527260 | DUE 28-12-16<br>Renewed 6<br>times | 001.42<br>ส462ก<br>2551 c.2 |  |  |  |  |
| YES NO                                                                |                |                                    |                             |  |  |  |  |

 ที่ช่อง Status จะปรากฏข้อความ"RENEWED" และแจ้งวันกำหนดส่งใหม่ (Now Due) และ จำนวนครั้งที่ยืมต่อ (Renewed.....Times)

| <u>ดู่มืองานวารสาร ห้องสมดดณะ</u><br>แพทยศาสตร์ มหาวิทยาลัย<br>เชียงใหม่ / ไพจิดด์ ลีอัง <u>กุร</u><br>เสกียร | 30001009670995 | DUE 28-<br>12-16<br><b>RENEWED</b><br>Now due<br>09-01-17<br>Renewed 2<br>times | ภน<br>025.1732<br>พ923ค c.2 |
|----------------------------------------------------------------------------------------------------|----------------|---------------------------------------------------------------------------------|-----------------------------|
|----------------------------------------------------------------------------------------------------|----------------|---------------------------------------------------------------------------------|-----------------------------|

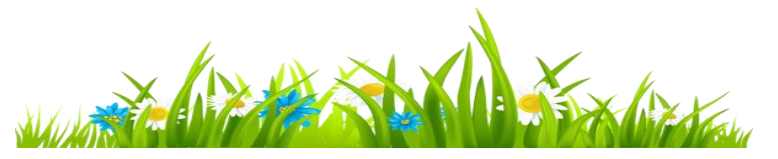

## 7. คลิกที่ "Log Out" เพื่อสิ้นสุดการยืมต่อ

| SURIBI              | DUE DATE RENEW ALL                                 | REINEW SELECTED TIEMS         |                |                                        |                            |  |  |  |
|---------------------|----------------------------------------------------|-------------------------------|----------------|----------------------------------------|----------------------------|--|--|--|
| 9 ITEMS CHECKED OUT |                                                    |                               |                |                                        |                            |  |  |  |
| RENEW               | тіт                                                | LE                            | BARCODE        | STATUS                                 | CALL<br>NUMBER             |  |  |  |
|                     | <u>การวิเคราะห์ข้อมูลในการ<br/>ภางค์ จันทวานิช</u> | <u>เวิจัยเชิงคุณภาพ / ส</u> ุ | 30001009527260 | DUE 28-<br>12-16<br>Renewed<br>6 times | 001.42<br>ส462ก 255<br>c.2 |  |  |  |

 การ Renew Online เกิน 3 ครั้ง ระบบจะแจ้ง สถานะการยืมที่ช่อง Status คือ "TOO MANY RENEWALS"

| Not a   | II renewals were success                                             | sful. See det  | ails bel                                 | ow.                         |  |  |  |  |
|---------|----------------------------------------------------------------------|----------------|------------------------------------------|-----------------------------|--|--|--|--|
| RENEW A | LL RENEW SELECTED ITEMS                                              |                |                                          |                             |  |  |  |  |
|         | 9 ITEMS CHECKED OUT                                                  |                |                                          |                             |  |  |  |  |
| RENEW   | TITLE                                                                | BARCODE        | STATUS                                   | CALL<br>NUMBER              |  |  |  |  |
| 0       | <u>การวิเคราะห์ข้อมูลในการวิจัยเชิงคุณภาพ /</u><br>สุภางค์ จันหวานิช | 30001009527260 | DUE 28-<br>12-16 TOO<br>MANY<br>RENEWALS | 001.42<br>ส462n 2551<br>c.2 |  |  |  |  |

ผู้ใช้**ไม่สามารถทำการยืมต่อได้** ต้องนำ หนังสือคืนห้องสมุดเจ้าของหนังสือนั้น และทำการยืมผ่านเจ้าหน้าที่ห้องสมุดเท่านั้น

**ห้องสมุดศึกษาศาสตร์ มหาวิทยาลัยเชียงใหม่** อาคาร 3 ชั้น 1 คณะศึกษาศาสตร์ มหาวิทยาลัยเชียงใหม่ 239 ถ.ห้วยแก้ว ต.สุเทพ อ.เมือง จ.เชียงใหม่ 50200 โทรศัพท์ : 0-5394-4217 หัวหน้างานห้องสมุด 0-5394-4228 บริการยืม-คืน 0-5394-4227 งานเทคนิคห้องสมุด Website : http://library.cmu.ac.th/faculty/edu Facebook: facebook.com/edlibcmu

## บริการยืมต่อด้วยตนเอง (Renew Online)

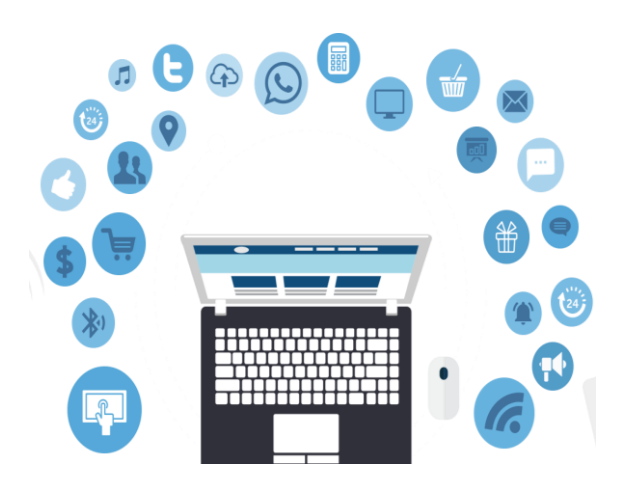

#### ห้องสมุดคณะศึกษาศาสตร์ มหาวิทยาลัยเชียงใหม่ Faculty of Education Library Chiang Mai University

#### <u>เวลาเปิดบริการ</u>

เปิดภาคเรียน : จันทร์ - ศุกร์ 08.30 - 16.30 น. เสาร์ - อาทิตย์ 09.00 - 17.00 น. วันหยุดนักขัตฤกษ์ปิด บริการ ปิดภาคเรียน : จันทร์ - วันศุกร์ 08.30 - 16.30 น. เสาร์ - อาทิตย์ ปิดบริการ วันหยุดนักขัตฤกษ์ปิดบริการ